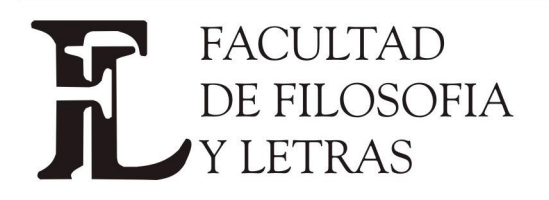

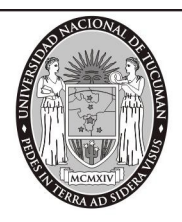

## Inscripción Ingresantes Facultad de Filosofía y Letras

Para genera su Usuario de SIU GUARANI Ud. debe tener una cuenta de correo electrónico (Gmail, Hotmail, Yahoo, etc)

1- Ingrese a <u>http://inscripciones.filo.unt.edu.ar/inscripcion/filo/</u>

## Allí debe CREAR UN NUEVO USUARIO

| E-mail Antes de comenzar el proceso de preinscripción asegurate de tener una dirección de correo<br>electónico válida y que funcione correctamente. Si ya te preinscripción, podés ingresar para completar tus datos escribiendo el e-mail y la clave<br>que ingresare en el proceso de preinscripción. Tu preinscripción no está completa hasta que presentes toda la documentación y el formulario<br>obtenido por este sistema, firmado por vos, en Sección Alumnos de la Facultad. ¿Usuario nuevo en el sistema? Registrate ¿Olvidaste tu clave de acceso? Recuperar clave | Ingresá tus datos              | SIU-Preinscripción                                                                                                    |
|----------------------------------------------------------------------------------------------------|--------------------------------|----------------------------------------------------------------------------------------------------|
| Clave SI ya te preinscribiste, podés ingresar para completar tus datos escriblendo el e-mail y la clave<br>que ingresaste en el proceso de preinscripción.<br>Tu preinscripción no está completa hasta que presentes toda la documentación y el formulario<br>obtenido por este sistema, firmado por vos, en Sección Alumnos de la Facultad.                                                                                                    | E-mail                         | Antes de comenzar el proceso de preinscripción asegurate de tener una dirección de correo<br>electrónico válida y que funcione correctamente.                                  |
| Ingresar       Tu preinscripción no está completa hasta que presentes toda la documentación y el formulario obtenido por este sistema, firmado por vos, en Sección Alumnos de la Facultad.         ¿Usuario nuevo en el sistema?       Registrato         ¿Olvidaste tu clave de acceso?       Recuperar clave                                                                                                    | Clave                          | Si ya te preinscribiste, podés ingresar para completar tus datos escribiendo el e-mail y la clave<br>que ingresaste en el proceso de preinscripción.                           |
| ¿Usuario nuevo en el sistema?<br>Registrate<br>¿Olvidaste tu clave de acceso?<br>Recuperar dave                                                                                                    | Ingresar                       | Tu preinscripción no está completa hasta que presentes toda la documentación y el formulario<br>obtenido por este sistema, firmado por vos, en Sección Alumnos de la Facultad. |
| Registrate<br>20Ividaste tu clave de acceso?<br>Recuperar clave                                                                                                    | ¿Usuario nuevo en el sistema?  |                                                                                                    |
| ¿Olvidaste tu clave de acceso?<br>Recuperar clave                                                                                                    | Registrate                     |                                                                                                    |
| Recuperar clave                                                                                                    | ¿Olvidaste tu clave de acceso? |                                                                                                    |
|                                                                                                    | Recuperar clave                |                                                                                                    |

## 2- Se abrirá esta página Crear nuevo usuario

**Complete los campos con sus Datos y Genere el Usuario** haciendo click en el botón inferior. <mark>Generar usuario</mark>

| Tu preinscripción no estará<br>completa hasta que presentes<br>toda la documentación y el | ATENCIÓN: los datos cargados en esta pa<br>Por favor, verificá que los mismos s | talla no podrán ser modificados posteriormente.<br>ean correctos antes de generar el usuario. |
|-------------------------------------------------------------------------------------------|---------------------------------------------------------------------------------|-----------------------------------------------------------------------------------------------|
| formulario obtenido por este<br>sistema, firmado por vos, en                              | Datos del usuario                                                               |                                                                                               |
| Sección Alumnos de la<br>Facultad.                                                        | E-mail (*)                                                                      | Repetir e-mail (*)                                                                            |
| Antes de comenzar el proceso<br>de preinscripción asegurate                               |                                                                                 | · · · · · · · · · · · · · · · · · · ·                                                         |
| de tener una dirección de<br>correo electrónico válida y que                              | Clave (*)                                                                       | Reingresà la clave (*)                                                                        |
| funcione correctamente.<br>Completá los campos de este                                    |                                                                                 |                                                                                               |
| LUEGO NO PODRÁS<br>MODIFICARI OS.                                                         | Datos personales                                                                |                                                                                               |
| Una vez completado podrás                                                                 | Apellido (*)                                                                    | Nombres (*)                                                                                   |
| ingresar al sistema, con el<br>usuario y clave que ingresás                               |                                                                                 |                                                                                               |
| ahora.                                                                                    | Nacionalidad (*)                                                                | País emisor del documento (*)                                                                 |
|                                                                                           | - Seleccioná 🔻                                                                  | Ŧ                                                                                             |
|                                                                                           | Tipo de Documento (*)                                                           | Número de documento (*)                                                                       |
|                                                                                           | - Seleccioná 🔻                                                                  |                                                                                               |
|                                                                                           |                                                                                 | Generar usuario Volver                                                                        |

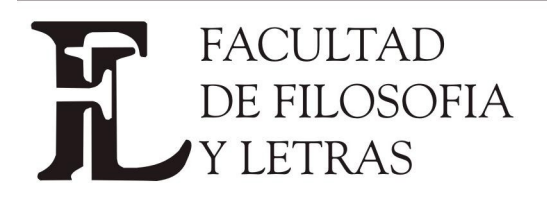

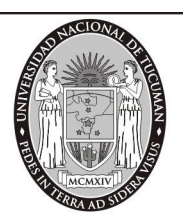

A continuación el Sistema le enviará un E-mail a su cuenta de correo. Ingrese a su cuenta de correo y haga click en el link que envió el Sistema para Continuar con su Inscripción

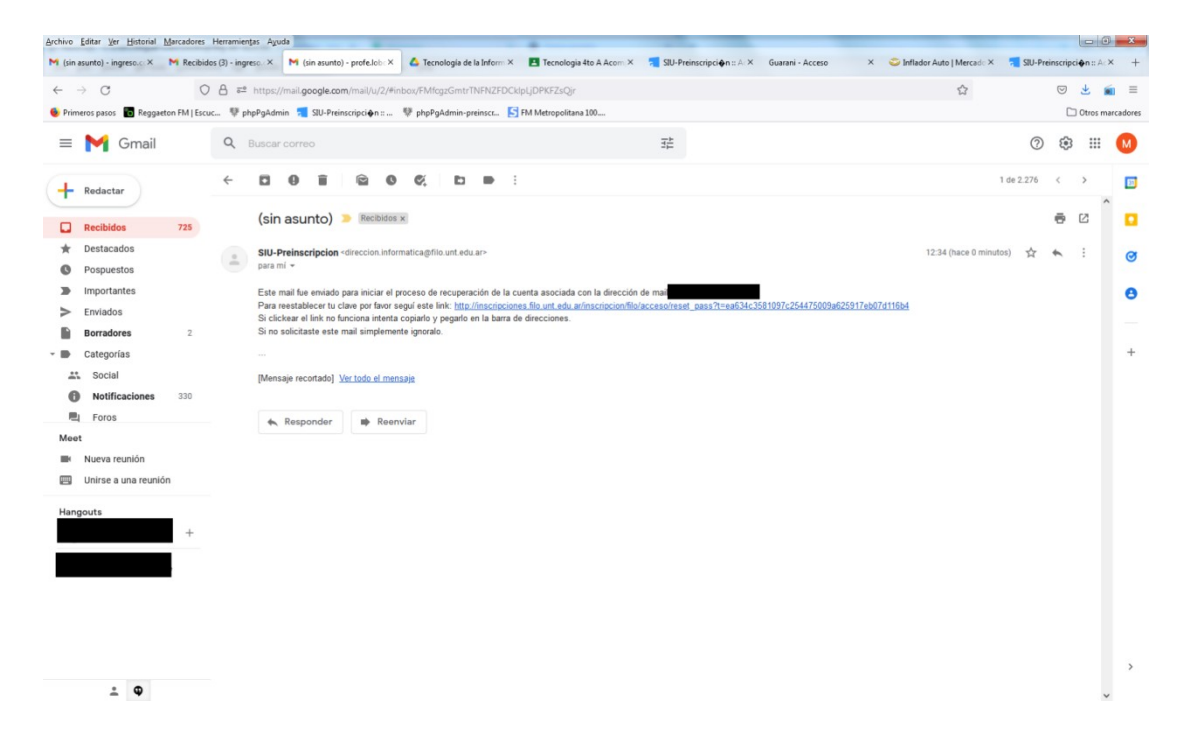

3- El Sistema le mostrará el Formulario de Preinscripción.

A la izquierda hay un menú con ítems que debe **Completar y Guardar (Haciendo click en el botón <mark>GUARDAR</mark>)** 

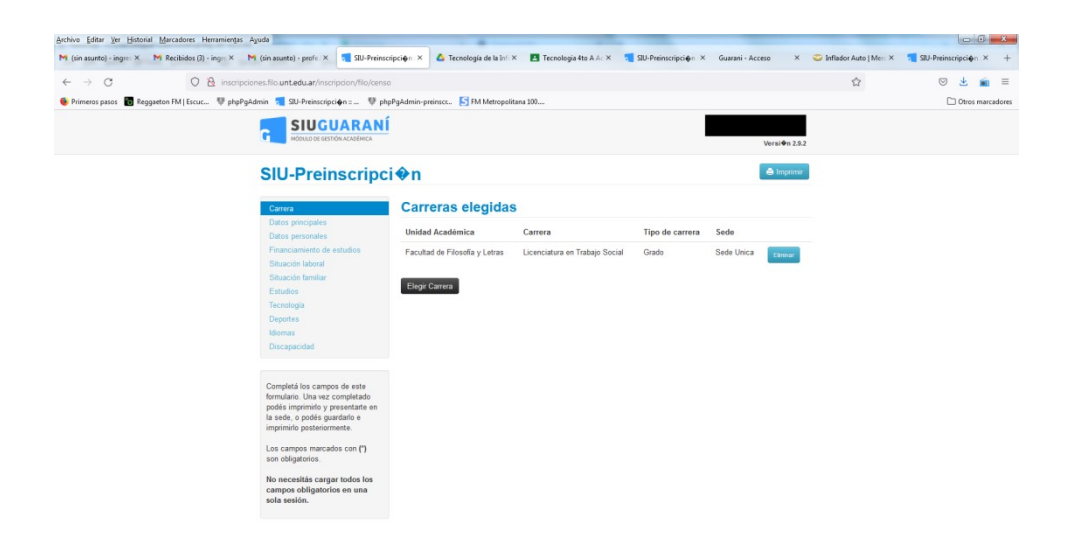

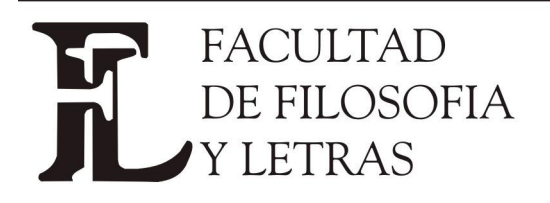

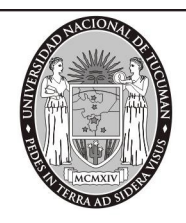

| N (abager) (approx (b) (b) (b) (b) (b) (b) (b) (b) (b) (b)                                                                                                    |                        |
|----------------------------------------------------------------------------------------------------|------------------------|
| <ul> <li>C → C → C → C → C → C → C → C → C → C →</li></ul>                                                                                                    | SIU-Preinscripcion × + |
| Normage      Properties No.                                                                                                    | 🦁 🛃 ≡                  |
|                                                                                                    | C Otros marcadore      |
| Conception      Conception     Conception                                                                                                    |                        |
| Control Participales (and and and and and and and and and and                                                                                                    |                        |
| Onter personales     Datos personales     *       Staccio torizor     Apelliter (")     Montese (")       Staccio torizor     Genera (")     Contese (")       Cardona     Contese (")     Topola       Contese (")     Pail ention of documents (")     Tapo do documents (")       Decement ()     National (")     National (")                                                                                                    |                        |
| Shaveds Notize Applies (*) Notices (*)<br>Shaveds Notize (*)<br>Endole a Canana (*)<br>Condens (*)<br>Condens (*)<br>Condens (*)<br>Shave a condens (*)<br>Notices (*)<br>Shave a condens (*)<br>Notices (*)<br>Notices (*)<br>Shave a condens (*)<br>Notices (*)<br>Notices (*)<br>Noti |                        |
| Exadars Concerning Concentry Concentry Concent                                                                                                    |                        |
| Corports         - Edencisial                                                                                                    |                        |
| Manual         Paire emission del documento ()         Tipo de documento ()           Disconandati         Argentria         Documento Inconal de Mandad           Namera de documento ()         Macional del Con         Macional del Con                                                                                                    |                        |
| Agentina Discumento Acconalidad (*)<br>Número de documento (*) Nacionalidad (*)                                                                                                    |                        |
| Número de documento (*) Nacionalidad (*)                                                                                                    |                        |
| Connected ins campos de este                                                                                                    |                        |
| formalari. Una vez completado Augentino Augentino Augent                                                                                                    |                        |
| Is sets, obsig suitable of CUL Email (1) imprinito posteramente.                                                                                                    |                        |
| Los campos marcados con (*) Característica de celular (xin 0) Número de celular (xin 15)<br>son obligatorios.                                                                                                    |                        |
| No necesitais cargar todora los<br>campos obligatencios en una                                                                                                    |                        |
| sola sesión. Datos de nacimiento e <sub>e</sub>                                                                                                    |                        |
| Fecha (")                                                                                                    |                        |
|                                                                                                    |                        |
| Localidad (*)                                                                                                    |                        |
| Argentina                                                                                                    |                        |
| Selezaiona di giale y lígea las presentas de la localisar buesara para ve una lísta de epointes. Tención pode suar la bispueda averantada.                                                                                                    |                        |

Cuando haya completado todos los pasos debe **IMPRIMIR** para que el documento se descargue a su celular o computadora y pueda ser adjuntado en el formulario google

## **IMPORTANTE:**

En la 1° hoja hay un Código QR que se modifica cada vez que hace un cambio en el Formulario de Inscripción. Por ello imprima la última versión del Formulario para que coincida con la información de **Departamento Ingreso** 

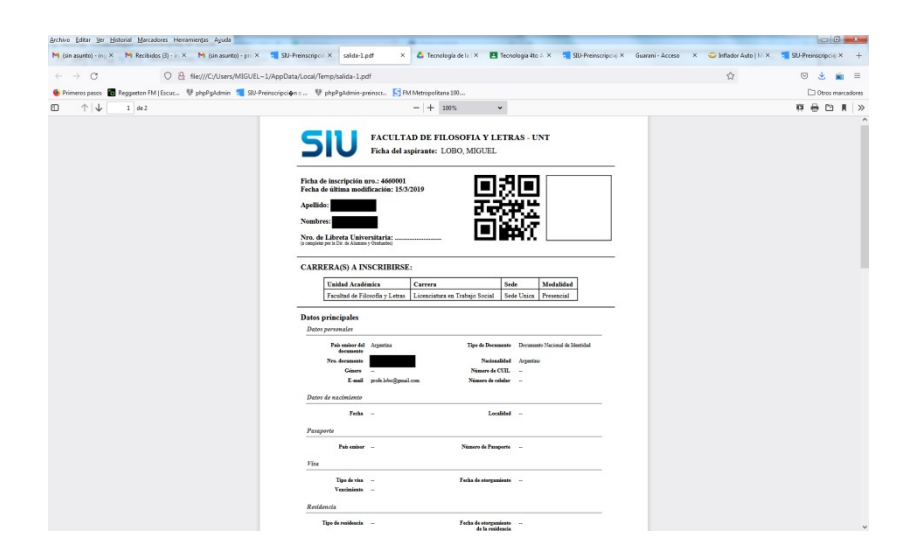